## 人员变更申请业务操作指引

国家能源局资质与信用信息系统网址:

http://zzxy.nea.gov.cn/#/gateway/index

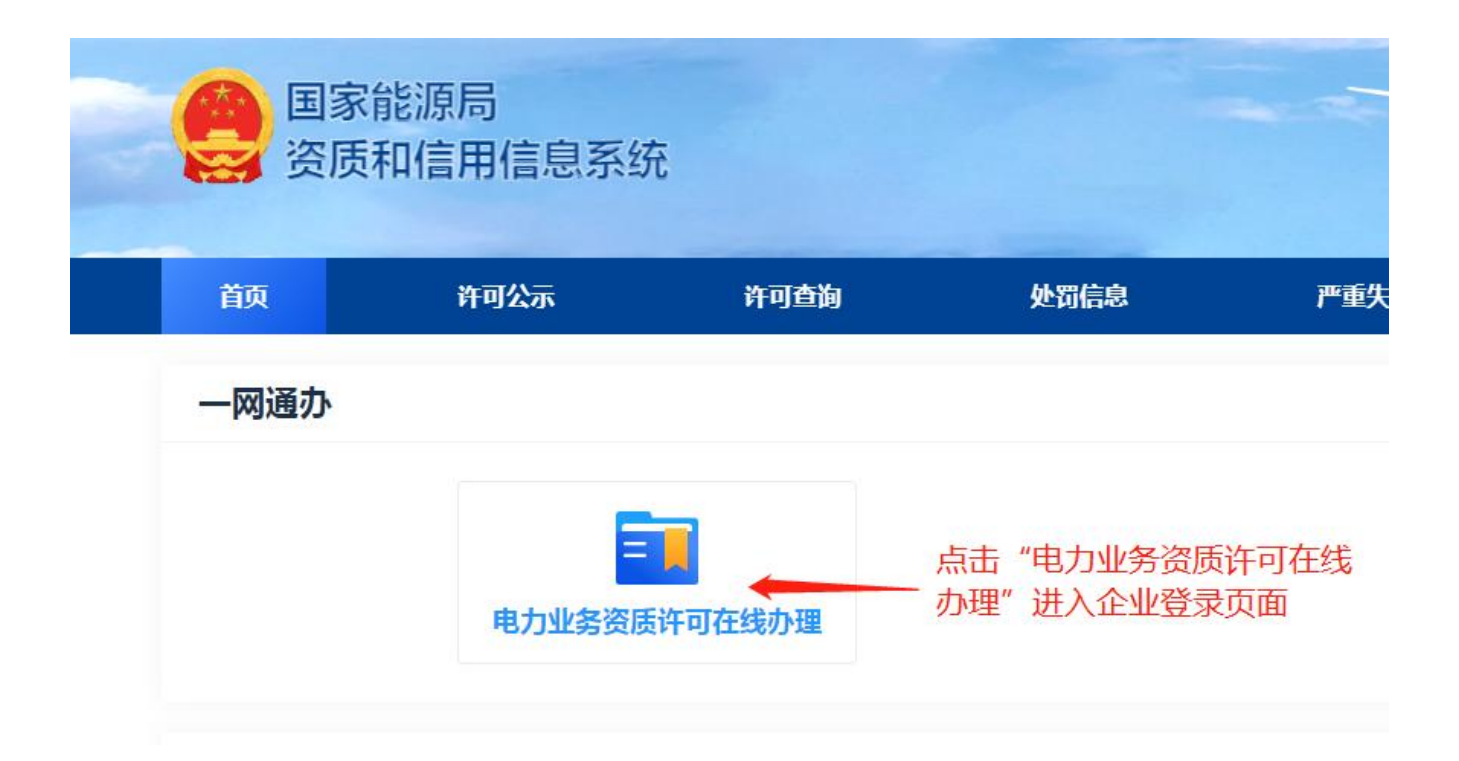

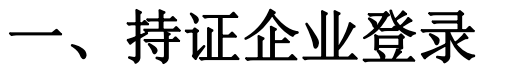

| 🤮 资质和信用信息 | 急系统                                                                                                    |               |        |
|-----------|----------------------------------------------------------------------------------------------------|---------------|--------|
|           |                                                                                                    |               | at all |
|           |                                                                                                    | Ý 输入企业名称(全称)  |        |
|           | 请输入企业名称                                                                                                    |               |        |
|           | 清输入用户名 请输入密码                                                                                                    | 输入密码          |        |
|           | 请输入密码                                                                                                    | à À Q         |        |
|           | 證证码<br>清輸入验证码                                                                                                   | 0210          |        |
|           | 登                                                                                                    | 录             |        |
| -         | 忘记家码   文即                                                                                                    | 注册 影助山心       |        |
|           | 持证企业首次登录系统,请先                                                                                                   | 使用忘记密码功能初始化密码 |        |
|           | The second second second second second second second second second second second second second second second se |               |        |

温馨提示: 1、持证企业首次登录系统,请先使用忘记密码功能初始化密码 2、如忘记密码,请点击"忘记密码",进入找回密码的页面,如下图:

| *企业名称:     | 请输入   |  |
|------------|-------|--|
| *统一社会信用代码: | 请输入   |  |
|            | 下一步取消 |  |

提示:如忘记密码提示问题答案且预留联系人手机号码变更,请联系当地区域监管局或省级监管办公室

二、人员变更申请

人员入职申请业务操作

第一步:

持证企业登陆系统后,点击"承装(修、试)业务许可申请"--"人员变更 申请",如下图显示:

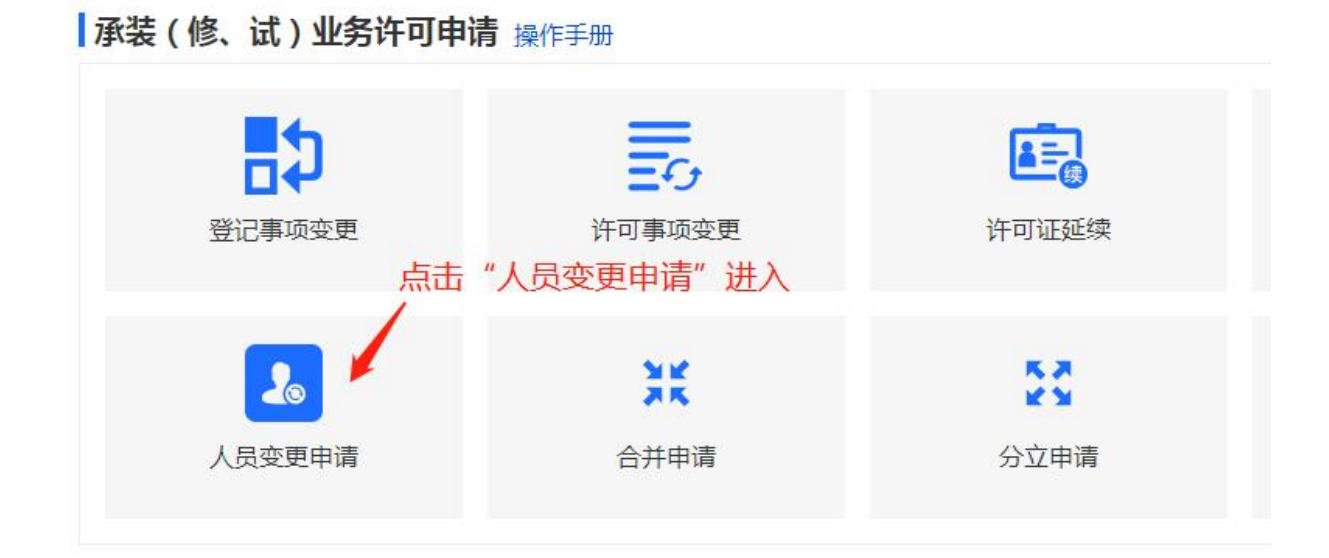

第二步:

新入职人员,需在此做申请,点击人员入职申请右边的"+"进入,如下图:

| 企业人员列表 | 人员离职申请 | 人员入职申请 🛨 |          |  |
|--------|--------|----------|----------|--|
| 序号     | 名称     | 身份证编号    | 入职/离职    |  |
|        |        | 点击人员入职   | 申请右边的"+" |  |
|        |        |          | 暂无数据     |  |

选择要添加的人员类型,点击"确定"进入,如下图显示:

|                               | 姓名                                      | 身份证号码                                                               |                                          | 状态 测进座                         |                 | 前                        |
|-------------------------------|-----------------------------------------|---------------------------------------------------------------------|------------------------------------------|--------------------------------|-----------------|--------------------------|
| 服务单位3                         | 医更信息列表 人员                               | 高职申请 🕂 人员入职申请                                                       | $\oplus$                                 |                                |                 |                          |
|                               | 名称                                      | 身份证编号                                                               | 入职/离职                                    | 人员类型                           | 状态              | 操作                       |
| 1                             | 技术1                                     | 420923199102030100                                                  | 高职                                       | 技术负责人                          | 提交              |                          |
|                               |                                         |                                                                     |                                          |                                |                 |                          |
| •<br>确保在系统平<br>人 和技术负责        | 台提交的入职人员真实<br>1 人口会注册提一人 一定             | 有效,谓各位企业认真被卖人员信息: 姓名<br>由课学会帝事人和好子帝事人之时,谓年第                         | 5、证件号等信息,请确保该<br>\$\$\$\$##之前50,请勿会请名人   | 人员的表企业任职的真实性。若发现               | 『有误,我局待会遇回,如果》  | 党现提供信息虚保信息,后             |
| 端保在系统平<br>人和技术负责<br><b>类型</b> | 台提交的入职人员真实<br>人只允许申请一人、在6               | 有效,请各位企业以真核实人员信息:姓名<br>申请安全负责人和技术负责人之前,请先高                          | 5、证件母等信息,清魏保该<br>夏熙建之前的,请勿申请多人           | 人员的责企业住职的 <b>真</b> 实性。若发现<br>。 | 观有道, 荧着符合通应,如果改 | 27.接供信息虚架信息、后            |
| ■保在系统平<br>人和技术负责 类型 负责人 ○     | 台提交的入款人员真实<br>人只允许申请一人,在1<br>安全负责人(专人专该 | 常效、遺各位企业以真核实人员信息: 姓名<br>申遭安全负责人和技术负责人之前、遺先者<br>1) ○ 电力相关技术人员 ○ 电力相关 | 5、证件号等信息,實務保该<br>調理違之前的,请勿申请多人<br>等业技能人员 | 人员的责企业住所的 <b>真</b> 实性。若发现<br>。 | Q著選, 我看待会通回,如果如 | <sup>女双接</sup> 供信号虚保信号、后 |

第四步:

按要求填写相关信息,上传相关附件。

1、技术负责人和安全负责人入职信息填报页面,人员基本信息填写完成并
 确认无误后,点击"提交"后该人员的入职申请进入审批阶段,如下图:

| 基本信息    | 如实填写技                                | 技术负责人信息                    |               | 提交 |
|---------|--------------------------------------|----------------------------|---------------|----|
| *证件类型   | 身份证 ~                                | *证件号码                      | 请输入           |    |
| *姓名     | 请输入                                  | *出生年月                      | <b>首 选择日期</b> |    |
| *学历     | 请选择                                  | * 职称专业                     | 请输入或选择 ~      | 0  |
| * 级别    | 请选择 マ                                |                            |               |    |
| *发证机关   | 请输入                                  | *发证时间                      | e 选择日期        |    |
| *证书编号   |                                      | *从事承装(修、试)电力<br>设施工作时间     | <b>冒 选择日期</b> |    |
| *学历专业   | 清婦入                                  | *从事电力设施试验管理工<br>作的年限(年)    | 年限在0-100      |    |
| * 个人登记照 | 上代<br>附件上传 (支持png , jpeg , jpg , bmp | 专个人近期证件彩照<br>,tif 格式,限1MB) |               |    |

第4页共6页

| 号 | 材料名称    | 注意事项:上传的所有附件须加盖公章 |
|---|---------|-------------------|
| 1 | *社保缴纳证明 | 附件上传 限20MB        |
| 2 | *劳动合同证明 | 附件上传 限20MB        |
| 3 | * 职称证书  | 附件上传 開20MB        |

| 开始时间 | 结束时间 | 工作单位 | 职务 | 职称 | 证明人 | 证明电话 | 操作 |
|------|------|------|----|----|-----|------|----|
|      |      |      |    |    |     |      |    |

| T/ | たんスエ |
|----|------|
| 11 | FETU |
|    | 1    |

## 工作经验--编辑页面

| *开始时间   | 管选择日期  |
|---------|--------|
| *截止时间   | 箇 选择日期 |
| *工作单位   | 请输入    |
| *职务     | 商输入    |
| * 职称    | 请输入    |
| *证明人    | 请输入    |
| *证明人手机号 | 商输入    |

取消 确定

×

2、电力相关专业技术人员入职信息填报页面,人员基本信息填写完成并确认

## 无误后,点击"提交"后该人员的入职申请进入审批阶段,如下图:

|                    |                          |        | 电力相关专业技术人员 |            |  |
|--------------------|--------------------------|--------|------------|------------|--|
| *入职时               | 入駅时间                     |        |            |            |  |
| * 证件号码 请输入 *姓名 请输入 |                          |        | 商输入        |            |  |
| * 职称               | 专业 😮                     | 请输入或选择 | * 职称证书编号   | 清输入        |  |
| *资格                | 汲别                       | 请选择 ~  | *发证单位      | 请输入        |  |
| 序号                 |                          |        |            |            |  |
| 序号                 | 計 材料名称 注意事项:上传的所有附件须加盖公章 |        |            |            |  |
| 1                  | * 社保缴纳证明                 |        |            | 附件上传 限20MB |  |
| 2                  | *劳动合同证明 附件上传 限20MB       |        |            |            |  |
| 3                  | * 职称证书 附件上传 限20MB        |        |            |            |  |

## 第5页共6页

3、电力相关专业技能人员入职信息填报页面,人员基本信息填写完成并确 认无误后,点击"保存"后该人员的入职申请进入审批阶段,如下图:

|                  | 电     | 力相关专业技能人员 |            | ×     |
|------------------|-------|-----------|------------|-------|
|                  |       |           | 选择"安       | 监局系统" |
| 人员信息             |       |           | 发证机关 安监局系统 | ~ 保存  |
| *姓名              | 诸输入   | * 入职时间    | 首选择日期      |       |
| *证件类型            | 身份证 🗸 | *证件号码     | 请输入        |       |
| * 证书编号           | 请输入   |           |            |       |
| *发证单位(证件上盖章单位全称) | 请输入   |           |            |       |
| *申报类型            | 请选择   |           |            | ~     |
| * 电力相关专业技能       | 请输入   | * 类别或技能等级 | 谭输入        |       |

材料 上传扫描为黑白,每页130dpi像素,所有附件加盖公章,带\*号为必输项(支持png,jpeg,jpg,bmp,pdf,tif格式附件)

| 序号 | 材料名称        | 注意:上传的所有附件须加盖公章        |
|----|-------------|------------------------|
| 1  | * 社保缴纳证明    | 附件上传 限20MB             |
| 2  | *劳动合同证明     | 附件上传 限20MB             |
| 3  | *职业技能(岗位)证书 | 上传"特种作业操作证" 附件上传 R20MB |